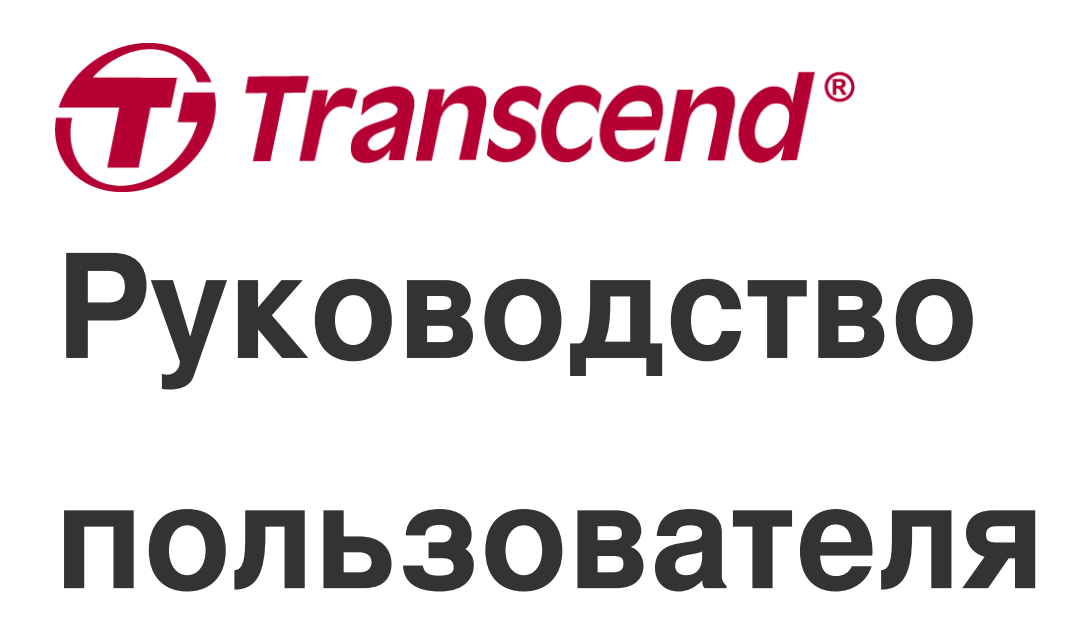

2025/05 (Версия 6.9)

## Нагрудная камера DrivePro Body 30

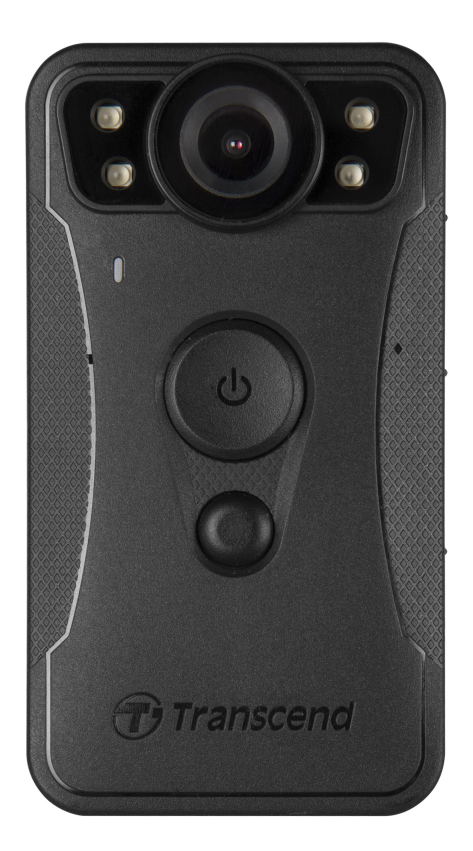

## Содержание

- 1. Состав комплекта поставки
- 2. Начало работы
  - 2-1 Функциональные кнопки
  - 2-2 Описание функционалных кнопок
  - 2-3 Светодиодные индикаторы
  - 2-4 Зарядка DrivePro Body
- 3. Запись видео
  - 3-1 Режим буферизации
  - 3-2 Режим записи
  - 3-3 Запись видео с помощью инфракрасных светодиодов
- 4. Фотографирование
- 5. Аудиозапись
- 6. Расширенная функция
  - 6-1 Bluetooth Team Sync
- 7. Использование мобильного приложения DrivePro Body
  - 7-1 Установка мобильного приложения DrivePro Body
  - 7-2 Установка соединения с помощью приложения DrivePro Body
  - 7-3 Начальный экран мобильного приложения DrivePro Body
  - 7-4 Воспроизведение видеороликов и просмотр фотографий
  - 7-5 Настройки
  - 7-6 История местоположений
  - 7-7 Управляйте своим DrivePro Body с помощью Siri
- 8. Использование ПО DrivePro Body Toolbox
  - 8-1 Системные требования
  - 8-2 Статус (Status)
  - 8-3 Настройки (Settings)
  - 8-4 Инструменты (Tools)
  - 8-5 Диспетчер файлов (File Manager)
  - 8-6 Интеллектуальное распознавание
  - 8-7 Настройки (Preference)
- 9. Перенос файлов на компьютер
- 10. Док-станция (опционально)
- 11. Меры предосторожности
- 12. Стандарт влагозащищенности ІР67
- 13. Технические характеристики

- 14. Часто задаваемые вопросы
- 15. Декларация соответствия ЕС
- 16. Переработка и охрана окружающей среды
- 17. Гарантийная политика
- 18. Лицензия GNU General Public License (GPL)
- 19. Лицензионное соглашение с конечным пользователем (EULA)
- 20. Декларация о соответствии нормам Федерального агентства по связи (FCC)
- 21. Лицензия Евразийское соответствие (ЕАС)

## 1. Состав комплекта поставки

**DrivePro Body 30** Адаптер 3.5mm – USB Поворотные на 360° «Липучки» (Velcro) зажимы и держатели на липучках

Кабель переходник

"Примечание"

При извлечении корпуса DrivePro Body из держателя, пожалуйста, потяните его слева и справа налево. При повторной сборке убедитесь, что корпус DrivePro Body надежно закреплен на держателе.

## 2. Начало работы

### 2-1 Функциональные кнопки

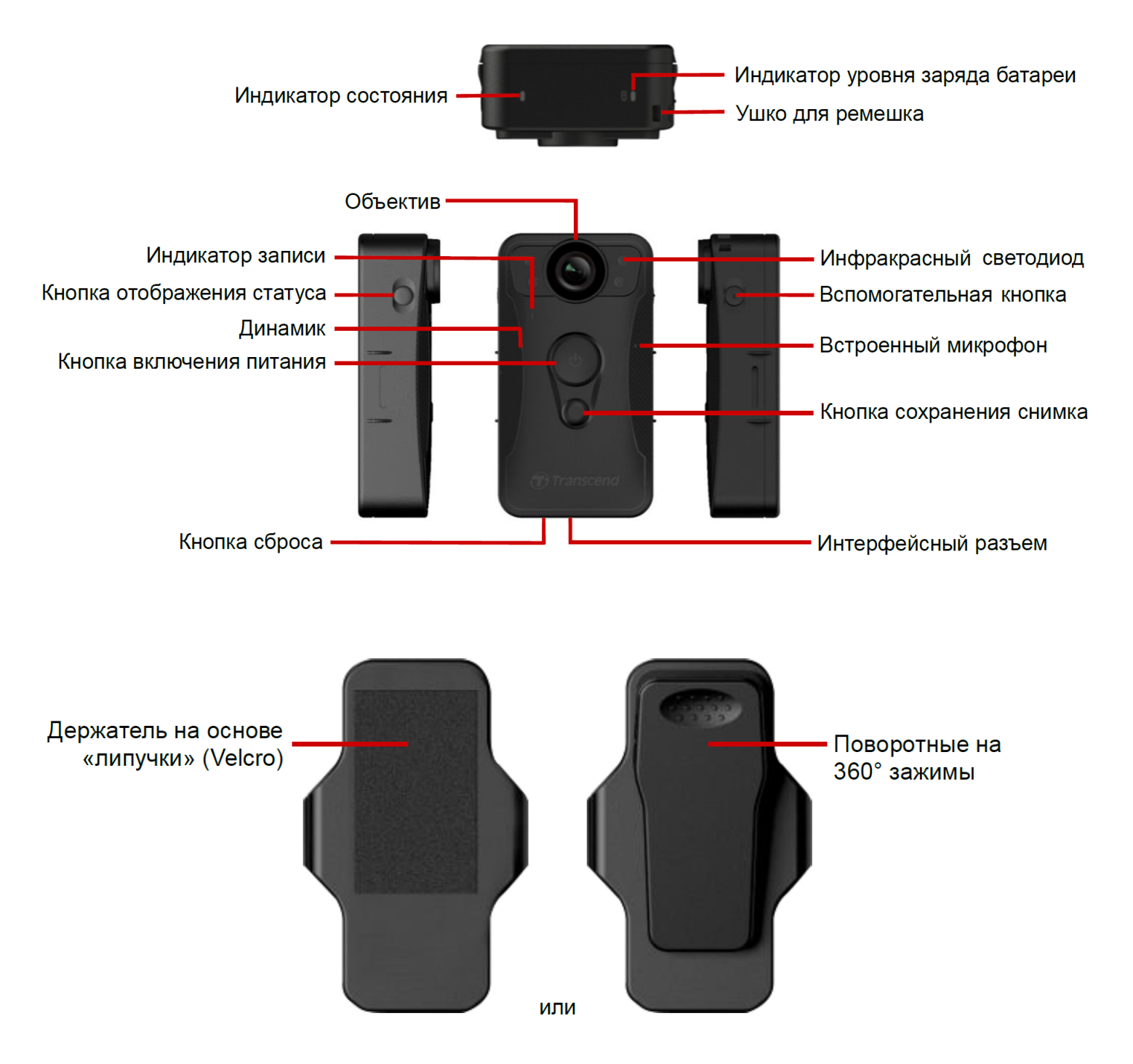

## 2-2 Описание функционалных кнопок

| Кнопка                                                                 | Инструкция                                              | Описание                                                                                                    |  |
|------------------------------------------------------------------------|---------------------------------------------------------|----------------------------------------------------------------------------------------------------|--|
| Кнопка                                                                 | Нажать и<br>удерживать кнопку                           | Включение/выключение                                                                                                    |  |
| включения<br>питания<br>()                                             | Краткое двойное<br>нажатие                              | Переключение между режимами буферизации<br>(Buffering Mode) и записи (Recording Mode)<br>По умолчанию: режим буферизации (Buffering Mode)                                                                                                    |  |
| Кнопка<br>сохранения<br>снимка                                         | Нажать и<br>удерживать кнопку                           | <ul> <li>Включение/выключение инфракрасных светодиодов.</li> <li>              Д Примечание: Настройкой по умолчанию для длительного нажатия кнопки ● моментального снимка является включение или выключение «инфракрасных светодиодов». Однако вы можете изменить ее на «функцию записи звука» с помощью DrivePro Body Toolbox.      </li> </ul> |  |
|                                                                        | Краткое<br>однократное<br>нажатие                       | Сделать снимок.                                                                                                    |  |
| Кнопка<br>включения<br>питания ひ +<br>Кнопка<br>сохранения<br>снимка ● | Нажать и<br>удерживать кнопки<br>в течение 5+<br>секунд | Сброс, форматирование и отключение питания<br>устройства.<br>ФПримечание: По умолчанию данная функция<br>отключена, она может быть задействована с<br>использованием DrivePro Body Toolbox.<br>МВнимание: Все данные будут безвозвратно удалены.                                                                                                  |  |
| Кнопка<br>отображения<br>статуса                                       | Нажать и<br>удерживать кнопку<br>в течение 5 секунд     | Сопряжение и подключение с помощью Bluetooth.                                                                                                    |  |
| Transcend                                                              | Краткое<br>однократное<br>нажатие                       | Проверить состояние батареи, а также ведется ли в<br>настоящий момент запись.                                                                                                    |  |

| Вспомогатель-<br>ная кнопка | Нажать и<br>удерживать кнопку | Включение/выключение вибросигнала, световых и<br>звуковых индикаторов (скрытый режим, Stealth<br>Mode) |
|-----------------------------|-------------------------------|----------------------------------------------------------------------------------------------------|
|                             | Краткое двойное<br>нажатие    | Включение/выключение микрофона (бесшумный<br>режим, Silent Mode)                                       |

### 2-3 Светодиодные индикаторы

Вид сверху 1

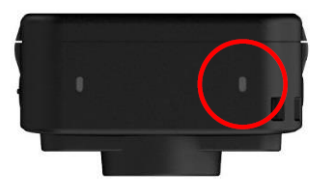

#### Индикатор уровня заряда

Запись

| Светодиод | Состояние | Определение                   |
|-----------|-----------|-------------------------------|
|           | Мигающий  | Низкий уровень заряда батареи |

Подключение к питанию/компьютеру

| Светодиод | Состояние          | Определение |  |
|-----------|--------------------|-------------|--|
|           | Светится постоянно | Зарядка     |  |

### Проверка состояния батареи

| Светодиод | Состояние          | Определение           |
|-----------|--------------------|-----------------------|
| •         | Светится постоянно | Уровень заряда > 67%  |
| •         | Светится постоянно | Уровень заряда 31-67% |
|           | Светится постоянно | Уровень заряда < 31%  |

### Вид сверху 2

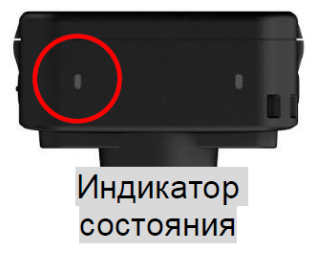

### Запись

| Светодиод | Состояние          | Определение                              |
|-----------|--------------------|------------------------------------------|
| •         | Мигающий           | Память практически заполнена             |
| •         | Мигающий           | Подключение к Bluetooth-устройству       |
|           | Светится постоянно | Режим буферизации при проверке состояния |
| •         | Мигающий           | Режим записи при проверке состояния      |
|           | Светится постоянно | Бесшумный режим (микрофон выключен)      |

### Подключен к компьютеру

| Светодиод | Светодиод Состояние Определение |                 |
|-----------|---------------------------------|-----------------|
| •         | Мигающий                        | Передача данных |

### Вид спереди

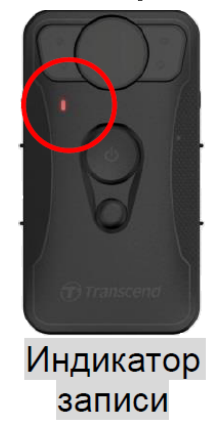

| Светодиод | Состояние          | Определение                         |
|-----------|--------------------|-------------------------------------|
|           | Мигающий           | Включение                           |
|           | Светится постоянно | Режим буферизации                   |
|           | Мигающий           | Режим записи                        |
|           | Светится постоянно | Браузер /<br>Подключен к компьютеру |

## 2-4 Зарядка DrivePro Body

Перед использованием камеры убедитесь, что ее аккумулятор полностью заряжен. Зарядите аккумулятор DrivePro Body с использованием комплектного кабеля-переходника 3,5 мм – USB. Во время процесса зарядки непрерывно светится оранжевый индикатор, который погаснет после завершения зарядки.

Чтобы зарядить аккумулятор DrivePro Body, вам необходимо:

- Подсоединить кабель-переходник 3,5 мм USB к комплектному сетевому зарядному устройству.
- Подключите комплектный кабель-переходник 3,5 мм USB к компьютеру.
- Подключите DrivePro Body к док-станции Transcend (опционально).

#### "ПРЕДУПРЕЖДЕНИЕ"

Не используйте для зарядки неоригинальный кабель 3,5 мм – USB.

## 3. Запись видео

## 3-1 Режим буферизации

Запись в режиме буферизации иногда помогает экономнее использовать имеющийся объем памяти, поскольку файлы не сохраняются во встроенной памяти устройства.

Для переключения между режимами буферизации и записи необходимо дважды кратковременно нажать **кнопку включения питания (**), прозвучат два звуковых сигнала.

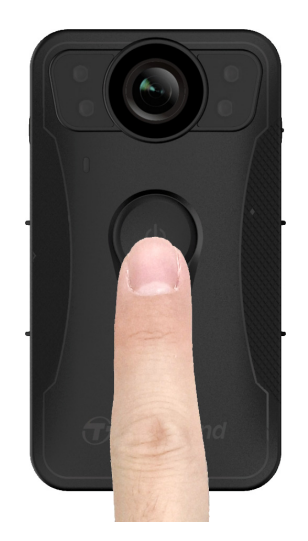

#### "Примечание"

Длина буферизованного видео регулируется с помощью DrivePro Body Toolbox.

### 3-2 Режим записи

При возникновении инцидента переключитесь в режим записи. Записанный файл и видеозапись продолжительностью до 2 минут, отснятая до инцидента, затем будут сохранены во внутренней памяти.

Чтобы задействовать режим записи, необходимо дважды нажать на кнопку включения питания у DrivePro Body 30 в режиме буферизации; прозвучат два звуковых сигнала, и индикатор записи начнет мигать красным цветом. Чтобы остановить запись, нажмите и удерживайте кнопку включения питания еще раз. После звукового сигнала индикатор загорится, и устройство выключится.

Файлы видео, сохраненные в режиме записи, сохраняются в папке VIDEO и будут перезаписаны при использовании функции циклической записи (эта функция отключена по умолчанию и может быть задействована с помощью ПО DrivePro Body Toolbox).

Каждые 3 минуты создается отдельный видеофайл (по умолчанию).

"Примечание"

Функция циклической записи отключена по умолчанию и может быть задействована с помощью ПО DrivePro Body Toolbox.

# 3-3 Запись видео с помощью инфракрасных светодиодов

Ночью или в условиях низкого уровня освещенностибудет автоматически задействован режим использования инфракрасной подсветки и включены четыре инфракрасных светодиода. Также инфракрасная подсветка может быть включена/выключена принудительно, нажатием и удерживанием кнопки сохранения снимка • . Пожалуйста, держите DrivePro Body 30 на расстоянии не менее 50 сантиметров от объекта съемки, чтобы избежать ошибок при автоматическом определении уровня освещенности вследствие отражения подсветки.

#### "Примечание"

- При использовании инфракрасной подсветки видео записывается в оттенках серого.
- В полной темноте (0 люкс) инфракрасные светодиоды могут обнаруживать движущиеся объекты наэффективном расстоянии до 10 метров.

## 4. Фотографирование

Короткое нажатие **кнопки сохранения снимка** позволяет делать снимки во время записи. Когда вы услышите звуковой сигнал, это означает, что снимок был сделан. Фотографии будут сохранены в папке с именем «ФОТО».

#### "Примечание"

При использовании инфракрасной подсветки фотографии сохраняются в оттенках серого.

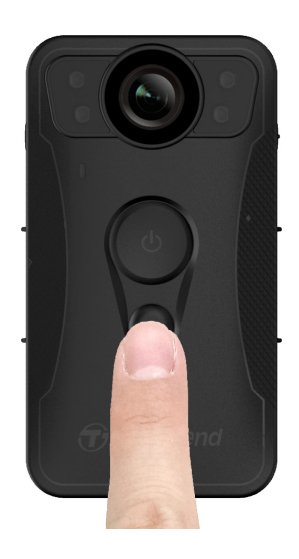

## 5. Аудиозапись

Для использования этой функции вам необходимо настроить ее через инструментальную панель DrivePro Body Toolbox. Чтобы запустить режим записи звука, нажмите и удерживайте **кнопку сохранения снимка**, переключив ее с активации инфракрасных светодиодов на функцию аудиозаписи. Файлы аудиозаписи будут сохранены в папке «AUDIO».

| Transcend®      | DrivePro <sup>™</sup> Body Toolbox                                                                               |   |  |
|-----------------|----------------------------------------------------------------------------------------------------|---|--|
| Status          | Device DPB30_DDE8D6                                                                                              |   |  |
| Settings        | Device Settings         Video Settings         Video Stamp           Sync time with PC :         Set         Set |   |  |
| Tools           | Bluetooth : ON -                                                                                                 | - |  |
| File Manager    | Light Frequency : 60 Hz -                                                                                        | _ |  |
| Smart Detection | Snapshot Button : Audio Recording ▼<br>Audio Sample Rate : 48000 Hz ▼                                            |   |  |
|                 | Reset Using Function Buttons : <ul> <li>OFF</li> <li>ON</li> </ul>                                               | _ |  |
|                 |                                                                                                    |   |  |

#### "Примечание"

- При подключении к приложению DrivePro Body запись звука отключается, и устройство автоматически переключается в режим видеозаписи.
- Чем выше частота дискретизации звука, тем лучше качество звука.

## 6. Расширенная функция

## 6-1 Bluetooth Team Sync

«Bluetooth Team Sync» — это функция, основанная на технологии Bluetooth. В пределах приемлемого диапазона Bluetooth, пока нагрудная камера переходит в режим записи из режима буферизации, другие нагрудные камеры той же команды также переходят в режим записи.

#### "Примечание"

- Bluetooth Team Sync отключен по умолчанию, но его можно включить с помощью DrivePro Body Toolbox.
- Функция «Bluetooth Team Sync» доступна на моделях DrivePro Body 30/40/60/70.

# 7. Использование мобильного приложения DrivePro Body

Приложение DrivePro Body, разработанное для устройств iOS и Android, позволяет просматривать видео в режиме реального времени и настраивать настройки камеры по беспроводной сети на ваших мобильных устройствах.

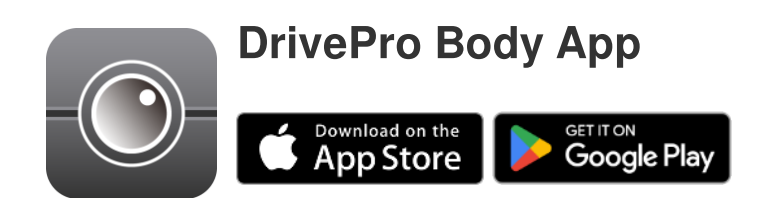

### 7-1 Установка мобильного приложения DrivePro Body

- 1. Найти приложение DrivePro Body в App Store или Google Play.
- 2. Загрузить и установить приложение DrivePro Body на свое мобильное устройство.

Как только установка будет завершена, приложение отобразится на главном экране вашего устройства.

# 7-2 Установка соединения с помощью приложения DrivePro Body

1. Коснитесь значка DrivePro Body и включите интерфейс Bluetooth. Выберите в приложении «DrivePro Body 30».

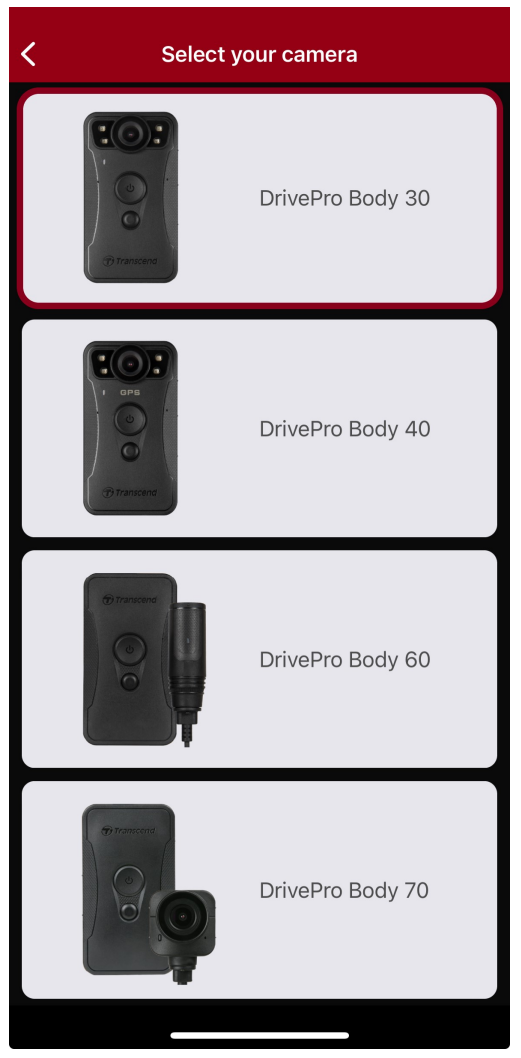

2. Включите DrivePro Body, нажав и удерживая кнопку включения питания . Чтобы продолжить, коснитесь «Далее» (Next).

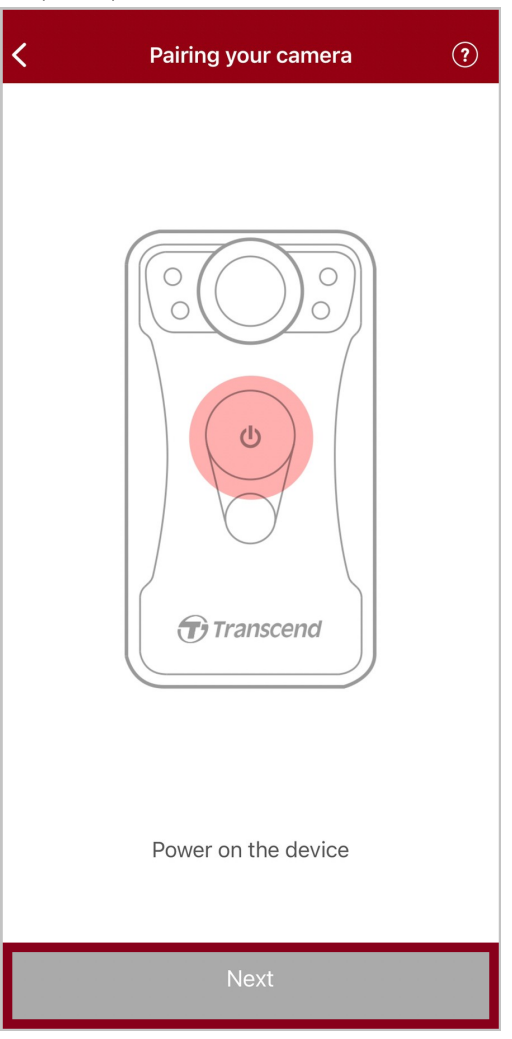

3. Нажмите и удерживайте кнопку отображения статуса до звукового сигнала. Чтобы установить Bluetooth-coeдинение, коснитесь в приложении кнопки «Далее» (Next). Прозвучат три звуковых сигнала. Теперь вы можете делать снимки, выбирать режим записи или изменять настройки с помощью мобильного приложения.

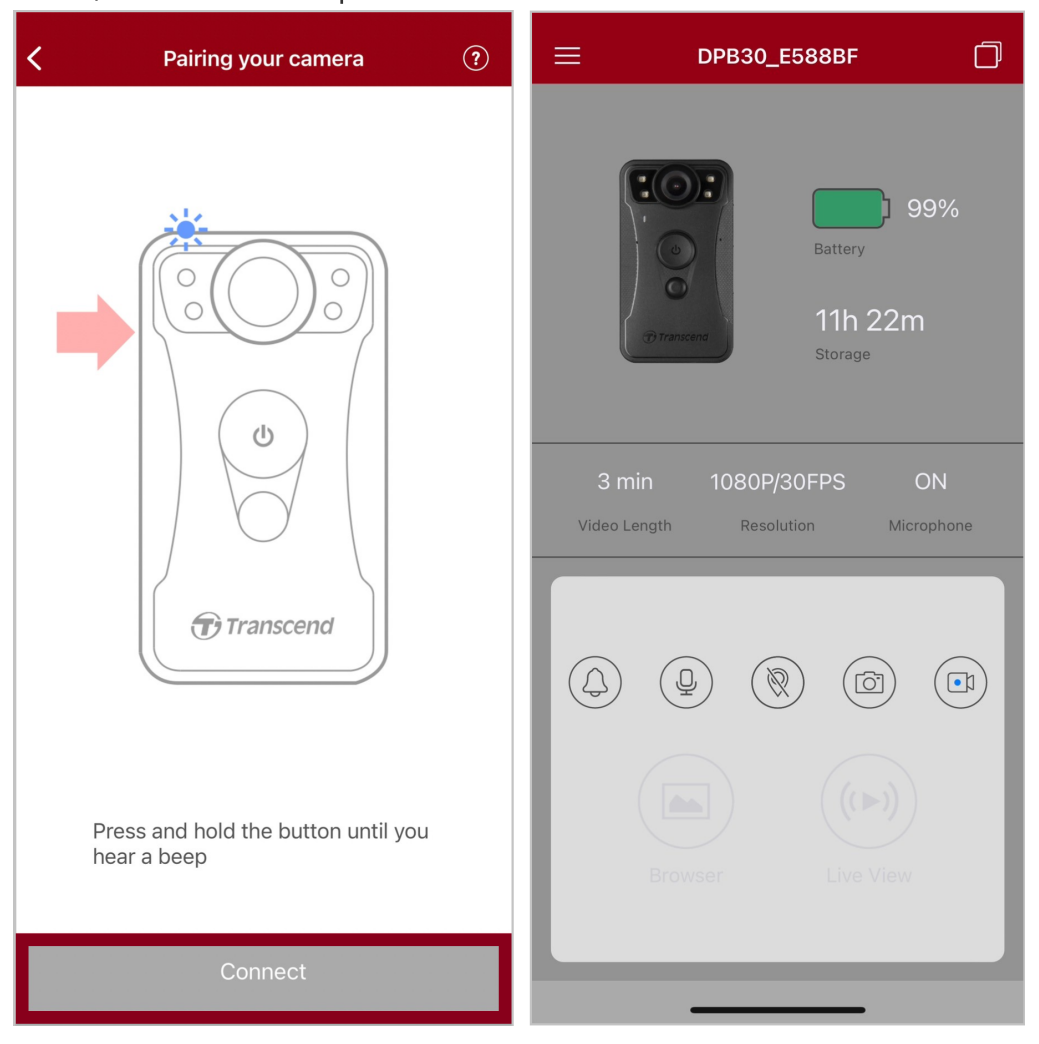

☐ Примечание: Если вы слышите два сигнала при удерживании кнопки Статуса, Bluetooth выключен. Чтобы включить Bluetooth, настройте его через DrivePro Body Toolbox. 4. Коснитесь пункта «Просмотр текущего изображения» (Live View) или «Браузер»

(Browser) и установите Wi-Fi-соединение с устройством «DPB30\_XXXXXX», используя пароль по умолчанию «12345678».

| Settings Wi-Fi          | Edit                             | ≡ DPB30_                                    | _E588BF 🗍                                |
|-------------------------|----------------------------------|---------------------------------------------|------------------------------------------|
| Wi-Fi<br>✓ DPB30_E588BF | <ul> <li>□</li> <li>□</li> </ul> | Transcend                                   | Battery<br>Battery<br>11h 22m<br>Storage |
|                         |                                  | 3 min 1080P<br>Video Length Resc<br>Browser | P/30FPS ON<br>Microphone                 |

С Примечание: Мы рекомендуем изменить пароль Wi-Fi DrivePro Body при первом подключении к приложению.

# 7-3 Начальный экран мобильного приложения DrivePro Body

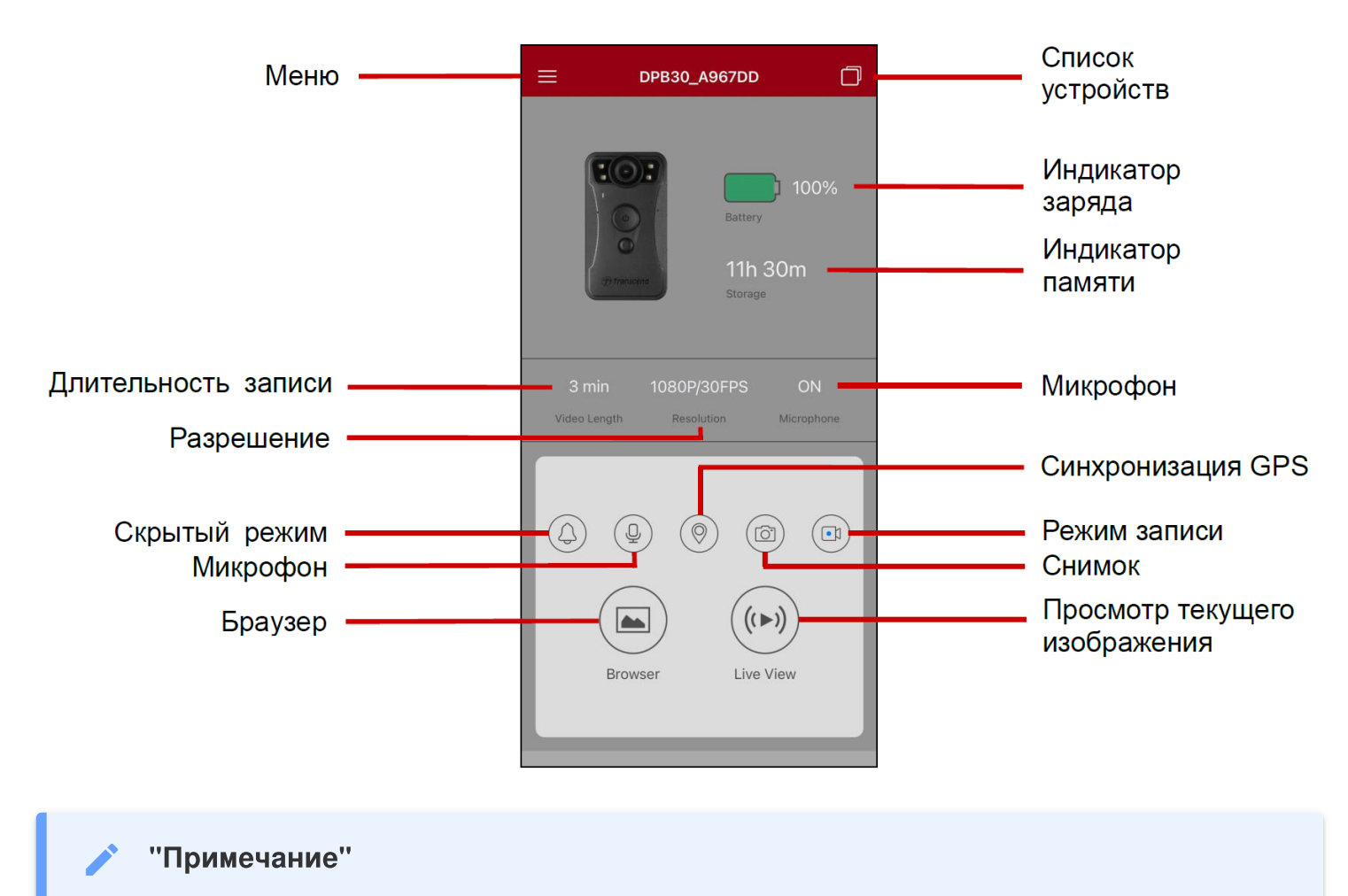

Камера прекратит запись, когда вы, используя мобильное приложение, коснетесь пунктов «Браузер» (Browser) или «Настройки» (Settings), при этом, включится красный светодиодный индикатор на передней панели.

### 7-4 Воспроизведение видеороликов и просмотр фотографий

1. Для воспроизведения видео и просмотра фотографий коснитесь «Браузер» (Browser) на

2. Коснитесь значков внизу, чтобы просмотреть видео, изображения или прослушать аудиозаписи.

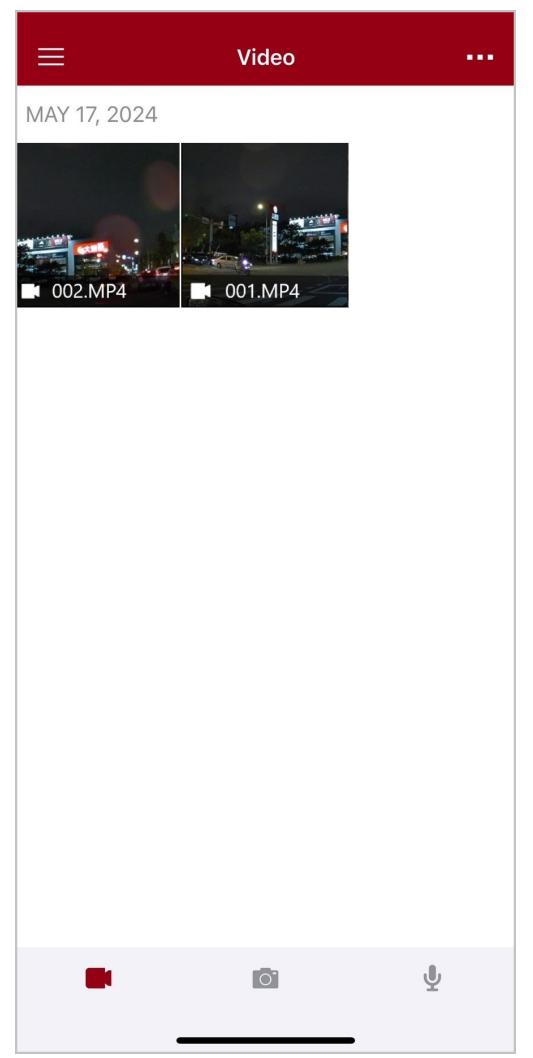

Во время воспроизведения видео вы можете обрезать и загрузить нужный фрагмент (10, 20 или 30 секунд), не загружая весь клип на свой телефон для редактирования. Смотрите раздел Обрезка видео (Trim Video).

### 7-5 Настройки

Коснитесь в верхнем левом углу, затем коснитесь , чтобы открыть меню «Настройки» (Settings).

В меню настроек можно изменять системные настройки, параметры записи видео, конфигурацию устройства и адаптера Wi-Fi.

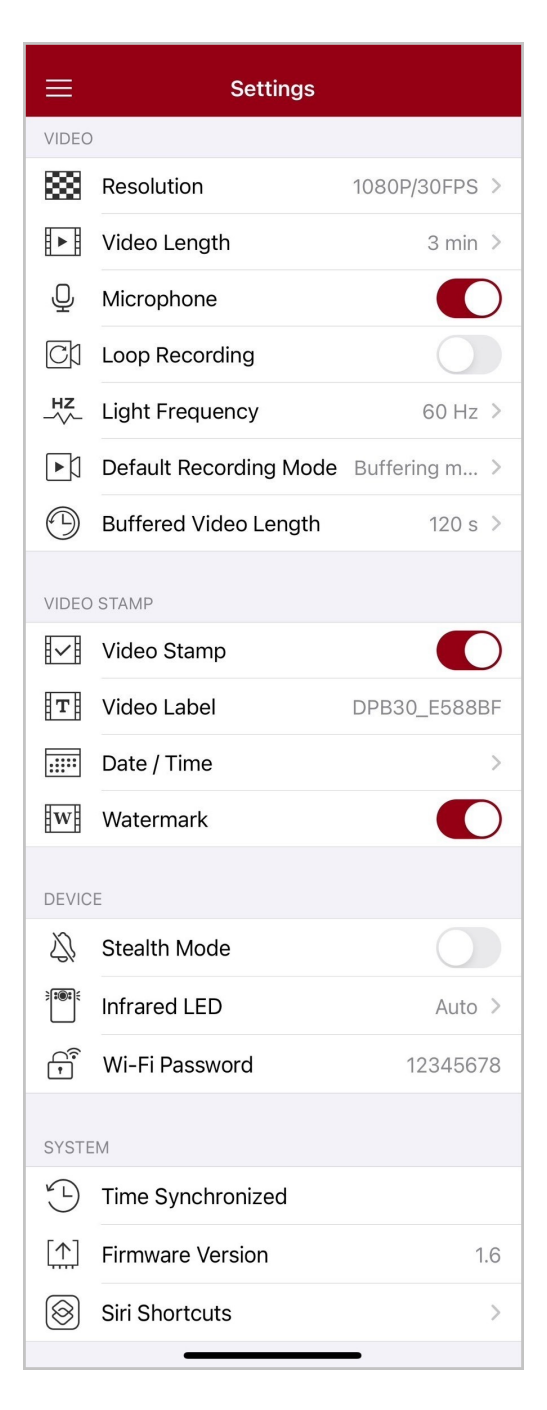

### Параметры меню

| ВИДЕО                     |                                                 |                                                                                                    |
|---------------------------|-------------------------------------------------|----------------------------------------------------------------------------------------------------|
| Значок                    | Функция                                         | Описание / Параметры                                                                                                    |
|                           |                                                 | Установить качество видеозаписи.                                                                                                    |
| ***                       | Разрешение                                      | 1440P/30FPS / 1080P/60FPS / 1080P/30FPS / 720P/30FPS<br>/ 480P (кадров/сек)                                                                                                    |
| H . H                     | Длительность                                    | Установить длительность сохраняемых видеозаписей.                                                                                                    |
|                           | видеозаписи                                     | 3 мин / 5 мин / 10 мин                                                                                                    |
| Ω                         | Muunashau                                       | Включение/выключение микрофона во время записи.                                                                                                    |
| Ŷ                         | микрофон                                        | Отключить / Включить                                                                                                    |
| GI                        |                                                 | Перезапись старых видеофайлов новыми.                                                                                                    |
|                           | Запись по циклу                                 | Отключить (по умолчанию) / Включить                                                                                                    |
| HZ                        | Частота света                                   | Установить требуемую частоту источника света, чтобы избежать мерцания изображения при искусственном освещении.                                                                                                    |
|                           |                                                 | 50 Гц / 60 Гц                                                                                                    |
|                           | Режим записи по<br>умолчанию                    | Выберите режим записи по умолчанию.                                                                                                    |
| Ľμ                        |                                                 | Режим буферизации / Режим записи                                                                                                    |
|                           | Длительность<br>буферизированной<br>видеозаписи | Установить длительность буферизированной<br>видеозаписи, которая хранит видео, снятое<br>непосредственно до включения режима записи.<br>Примечание: Настройки разрешения определяют<br>максимальную продолжительность видеороликов, записанных в<br>режиме буферизации. |
| 30 / 60 / 90 / 120 секунд |                                                 |                                                                                                    |
|                           | _                                               | метка видео                                                                                                    |
| Значок                    | Функция                                         | Описание / Параметры                                                                                                    |

|             | Метка видео              | Отобразить подпись видео, дату/время и водяной знак на фотографии или видео.                                                                                                    |  |
|-------------|--------------------------|----------------------------------------------------------------------------------------------------|--|
|             |                          | Отключить / Включить                                                                                                    |  |
| Т           | Подпись видео            | Коснитесь, чтобы редактировать подпись видео<br>(подпись по умолчанию DPB30_XXXXXX)                                                                                                    |  |
|             |                          | Установить формат даты и времени.                                                                                                    |  |
|             | <b>Дата / Время</b>      | Дата: Г/М/Д / М/Д/Г / Д/М/Г<br>Время: 24Ч / АМ/РМ                                                                                                    |  |
| W           | Водяной знак             | Отобразить водяной знак логотипа Transcend на фотографии или видео.                                                                                                    |  |
|             |                          | Отключить / Включить                                                                                                    |  |
| УСТРОЙСТВО  |                          |                                                                                                    |  |
| Значок      | Функция                  | Описание / Параметры                                                                                                    |  |
| $\Delta $   | Скрытый режим            | Включение/выключение скрытого режима работы.<br>При включенном режиме скрытой работы отключены<br>вибросигнал, световые и звуковые индикаторы.                                                                             |  |
|             | Инфракрасные             | Отключить / Включить                                                                                                    |  |
| <b>18</b> 1 |                          | Выберите режим активации инфракрасных светодиодов -<br>вручную или автоматически.                                                                                                    |  |
|             | светодиоды               | Ручной / Автоматический                                                                                                    |  |
| ()<br>()    | Пароль Wi-Fi             | Для установления беспроводного соединения с DrivePro<br>Body 30 введите SSID.<br>(пароль по умолчанию 12345678)<br>ФПримечание: Мы рекомендуем изменить пароль Wi-Fi<br>DrivePro Body при первом подключении к приложению. |  |
|             | СИСТЕМА                  |                                                                                                    |  |
| Значок      | Функция                  | Описание / Параметры                                                                                                    |  |
| Ľ           | Синхронизация<br>времени | Синхронизация часов DrivePro Body с часами вашего мобильного устройства.                                                                                                    |  |

| [ <u>↑</u> ] | Версия прошивки         | Коснитесь, чтобы установить последнюю версию прошивки.                                                                                                    |
|--------------|-------------------------|----------------------------------------------------------------------------------------------------|
| $\bigotimes$ | Быстрые команды<br>Siri | Добавьте приложение в раздел "Быстрые команды Siri",<br>чтобы быстро управлять DrivePro Body или проверять его<br>состояние питания.<br>Узнайте больше об использовании Siri для управления<br>DrivePro Body. |

### "ПРЕДУПРЕЖДЕНИЕ"

- Прежде чем приступить к обновлению встроенного ПО с помощью приложения DrivePro Body, убедитесь, что уровень заряда батареи составляет не менее 50%. В качестве альтернативы вы можете подключить шнур питания для получения стабильного источника питания.
- Выполняя обновление встроенного ПО, пожалуйста, дождитесь его завершения. Как только обновление будет завершено, DrivePro Body будет включено автоматически.
- Если, вследствие ошибки обновления прошивки, вы не можете выключить питание устройства, пожалуйста, обратитесь в службу технической поддержки Transcend.

## 7-6 История местоположений

Когда приложение DrivePro Body подключается к приложению, оно записывает последнюю временную метку и местоположение, предоставляя ценную информацию, если камера пропадет.

Узнайте, как проверить местоположение подключения вашего приложения DrivePro Body. >

# 7-7 Управляйте своим DrivePro Body с помощью Siri

Вы можете добавить приложение DrivePro Body в Быстрые команды Siri, чтобы быстро начать запись и запечатлить нужные кадры, или узнать уровень заряда батареи DrivePro Body.

Попросите Siri управлять DrivePro Body. >

#### "Примечание"

- Чтобы использовать Siri, ваш iPhone должен быть подключен к Интернету. Может взиматься плата за сотовую связь.
- Эта функция доступна только для моделей DrivePro Body с поддержкой Bluetooth и Wi-Fi. (DrivePro Body 30, DrivePro Body 40, DrivePro Body 60 и DrivePro Body 70)
- Быстрые команды Siri доступны исключительно для iPhone под управлением iOS 13.0 или более поздней версии.

## 8. Использование ПО DrivePro Body Toolbox

DrivePro Body Toolbox — это программное обеспечение для управления файлами видео, которое упрощает настройку камеры. Программа имеет простой и удобный интерфейс, позволяющий пользователям выполнять настройку базовых функций камеры DrivePro Body.

### 8-1 Системные требования

Системные требования к компьютеру для подключения DrivePro Body 30 и запуска приложения DrivePro Body Toolbox:

Настольный или портативный компьютер с исправным портом USB:

- Microsoft Windows 10 или более поздней версии
- macOS 10.14 или более поздней версии

Установка ПО DrivePro Body Toolbox:

- 1. Файлы установки можно загрузить с веб-страницы: https://www.transcend-info.com/support/software/drivepro-body-toolbox
- 2. Установите ПО DrivePro Body Toolbox на свой настольный или портативный компьютер.

## 8-2 Ctatyc (Status)

На странице «Статус» (Status) отображается основная информация о камере DrivePro Body, в том числе, метка пользователя, название модели, серийный номер устройства, и версия прошивки.

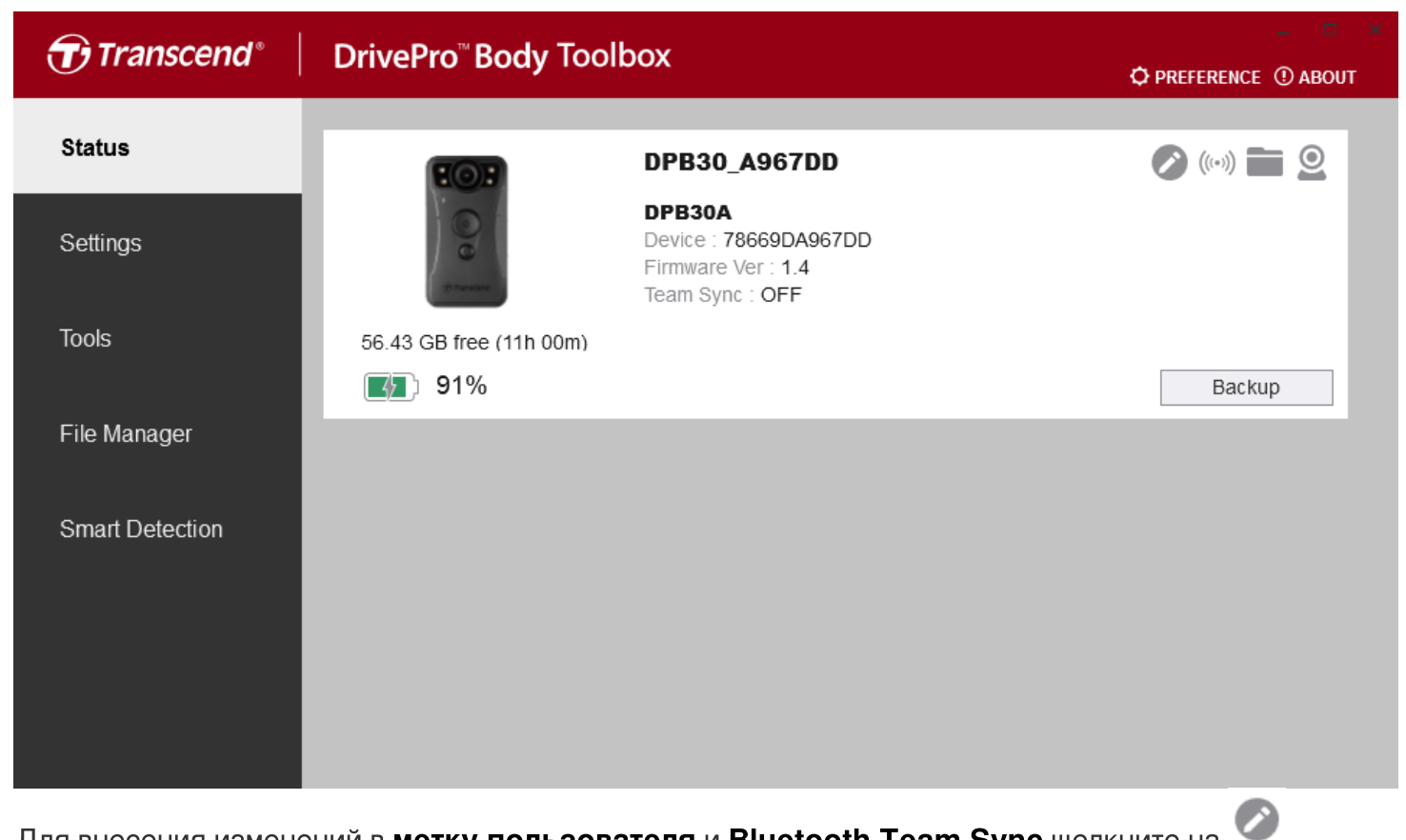

Для внесения изменений в метку пользователя и Bluetooth Team Sync щелкните на

| 🖍 "Примечание"                                                                                                    |  |  |
|----------------------------------------------------------------------------------------------------|--|--|
| Для синхронизации по Bluetooth выберите «предпочтительный номер команды» от 1 до 10.                                   |  |  |
| <ul> <li>Для поиска устройства щелкните на ((•••)).</li> <li>Для просмотра видео и фотографий щелкните на .</li> </ul> |  |  |
| микрофона щелкните 🧟 .                                                                                                 |  |  |
| • Для начала резервного копирования щелкните на Васкир                                                                 |  |  |

## 8-3 Haстройки (Settings)

На странице «Hacтройки» (Settings) можно настроить **параметры устройства, видео и** видеотемпа.

| Transcend®      | DrivePro <sup>™</sup> Body Toolbox                                                                   | → PREFERENCE ① ABOUT |
|-----------------|----------------------------------------------------------------------------------------------------|----------------------|
| Status          | Device DPB30_DDE8D6                                                                                  |                      |
| Settings        | Device Settings         Video Settings         Video Stamp           Sync time with PC :         Set |                      |
| Tools           | Bluetooth : ON                                                                                       | _                    |
| File Manager    | Light Frequency : 60 Hz -                                                                            |                      |
| Smart Detection | Snapshot Button : Infrared LED -<br>Infrared LED : Auto -                                            |                      |
|                 | Reset Using Function Buttons :                                                                       |                      |
|                 |                                                                                                    |                      |

| Настройки устройства              |                                                                                                    |  |  |
|-----------------------------------|----------------------------------------------------------------------------------------------------|--|--|
| Функция                           | Описание / Параметры                                                                                                    |  |  |
| Синхронизация с<br>временем на ПК | Нажмите на кнопку «Установить» (Set), чтобы синхронизировать время<br>устройства с ПК.                                                                                               |  |  |
| Blueteeth                         | Включение/выключение Bluetooth.                                                                                                    |  |  |
| Bidelootii                        | Включить / Отключить                                                                                                    |  |  |
| Уведомления<br>устройства         | Нажмите на кнопку «Установить» ("Set"), чтобы включить/выключить<br>скрытый режим.<br>При включенном режиме скрытой работы отключены вибросигнал,<br>световые и звуковые индикаторы. |  |  |
|                                   | Включить / Отключить                                                                                                    |  |  |

| Настройки устройства                        |                                                                                                    |  |
|---------------------------------------------|----------------------------------------------------------------------------------------------------|--|
| Функция                                     | Описание / Параметры                                                                                                    |  |
| Частота света                               | Установить требуемую частоту источника света, чтобы избежать мерцания изображения при искусственном освещении.                                                                                      |  |
|                                             | 50 Гц / 60 Гц                                                                                                    |  |
| Кнопка<br>сохранения                        | Настройте кнопку с долгим нажатием кнопки сохранения снимка<br>для снимка так, чтобы активировать инфракрасные светодиоды или<br>функцию аудиозаписи.                                               |  |
| Снимка                                      | Инфракрасный светодиод / аудиозапись                                                                                                    |  |
| Инфракрасные                                | Выберите активацию инфракрасных светодиодов вручную или автоматически.                                                                                                    |  |
| светодиоды                                  | Ручной / автоматический (по умолчанию)                                                                                                    |  |
| Сброс с помощью<br>функциональных<br>кнопок | Одновременно нажать и удерживать кнопки включения питания<br>и сохранения снимка<br>в течение 5 секунд, чтобы выполнить<br>форматирование и сброс настроек устройства (по умолчанию:<br>выключено). |  |

| Transcend®      | DrivePro <sup>™</sup> Body Toolbox                                                                                                    | PREFERENCE ① ABOUT |
|-----------------|----------------------------------------------------------------------------------------------------|--------------------|
| Status          | Device DPB30_BC0410                                                                                                    |                    |
| Settings        | Device Settings     Video Settings     Video Stamp       Resolution :     1080P / 30FPS •                                                          |                    |
| Tools           | Video Format : MP4  Loop Recording : OFF  Video Length : 3 mins                                                                                    |                    |
| File Manager    | Microphone : ON -                                                                                                    | _                  |
| Smart Detection | Default Recording Mode :       Buffering mode •         Buffered Video Length :       120 Seconds •         Buffering Recording Audio :       ON • |                    |
|                 |                                                                                                    |                    |

| Настройки видео          |                                                                                                    |  |
|--------------------------|----------------------------------------------------------------------------------------------------|--|
| Функция                  | Описание / Параметры                                                                                       |  |
|                          | Установить качество видеозаписи.                                                                           |  |
| Разрешение               | 1440Р/30кадров/сек / 1080Р/60кадров/сек / 1080Р/30<br>кадров/сек / 720Р/30 кадров/сек / 480Р/30 кадров/сек |  |
|                          | Установить формат файла записи.                                                                            |  |
| Формат видео             | MOV / MP4                                                                                                  |  |
|                          | Перезапись старых видеофайлов новыми.                                                                      |  |
| Запись по циклу          | Включить / Отключить (по умолчанию)                                                                        |  |
| Плительность ридеозаписи | Установить длительность сохраняемых видеозаписей.                                                          |  |
| длительность видеозаписи | 3 мин / 5 мин / 10 мин                                                                                     |  |
| Микрофон                 | Включение/выключение микрофона во время записи.                                                            |  |
| микрофон                 | Включить / Отключить                                                                                       |  |
| Режим записи по          | Выберите режим записи по умолчанию.                                                                        |  |
| умолчанию                |                                                                                                    |  |

| Настройки видео                                 |                                                                                                    |  |
|-------------------------------------------------|----------------------------------------------------------------------------------------------------|--|
| Функция Описание / Параметры                    |                                                                                                    |  |
|                                                 | Режим буферизации / Режим записи                                                                                                    |  |
| Длительность<br>буферизированной<br>видеозаписи | Установить длительность буферизированной видеозаписи,<br>которая хранит видео, снятое непосредственно до<br>включения режима записи.<br>Примечание: Настройки разрешения определяют<br>максимальную продолжительность видеороликов, записанных в<br>режиме буферизации. |  |
|                                                 | 30 / 60 / 90 / 120 секунд                                                                                                    |  |
| Буферизация записи звука                        | Включение/выключение микрофона в режиме буферизации.<br>Включить / Отключить                                                                                                    |  |

| Transcend®      | DrivePro <sup>™</sup> Body Toolbox                                            | 📮 🗖 🗙    |
|-----------------|-------------------------------------------------------------------------------|----------|
| Status          | Device DPB30_A967DD •                                                         |          |
| Settings        | Device Settings     Video Settings     Video       Video Stamp :     ON     • | eo Stamp |
| Tools           | Date Format : Y/M/D<br>Time Format : 24HR<br>Watermark : ON                   |          |
| File Manager    | Watermark : ON +                                                              |          |
| Smart Detection |                                                                               |          |
|                 |                                                                               |          |
|                 |                                                                               |          |

| Метка видео    |                                                                     |  |
|----------------|---------------------------------------------------------------------|--|
| Функция        | Описание / Параметры                                                |  |
|                | Отобразить время видеозаписи и метку видео.                         |  |
| метка видео    | Включить / Отключить                                                |  |
|                | Установка формата даты.                                             |  |
| Формат даты    | Г/М/Д / М/Д/Г / Д/М/Г                                               |  |
| Формат врамаци | Выбирать 24-часовые или 12-часовые часы.                            |  |
| Формат времени | 244 / AM/PM                                                         |  |
| Водяной знак   | Отобразить водяной знак логотипа Transcend на фотографии или видео. |  |
|                | Включить / Отключить                                                |  |

## 8-4 Инструменты (Tools)

Страница «Инструменты» (Tools) открывает доступ к функциям обновления прошивки, форматирования диска или сброса настроек DrivePro Body к настройкам по умолчанию.

| Transcend®                      | DrivePro <sup>™</sup> Body Toolb | oox                                                                                                    | PREFERENCE ① ABOUT |
|---------------------------------|----------------------------------|----------------------------------------------------------------------------------------------------|--------------------|
| Status                          | Device DPB30_A967DD              | •                                                                                                    |                    |
| Settings                        | Firmware Ver                     | Firmware Ver : 1.4<br>Latest FW Ver : 1.4 ①                                                                                         |                    |
| Tools                           | Password                         | Set a password                                                                                                    | Set                |
| File Manager<br>Smart Detection | Format Disk                      | All data will be permanently erased.                                                                                                | Format             |
|                                 | Reset Device                     | Reset All Settings<br>Settings will be reset to default.<br>Erase All Contents and Settings<br>All data will be permanently erased. | Reset              |
|                                 |                                  | An asia an po pornarional oraboa.                                                                                                   | Erase / Reset      |

| Инструменты             |                                                                                                    |  |
|-------------------------|----------------------------------------------------------------------------------------------------|--|
| Функция                 | Описание / Параметры                                                                                        |  |
| Версия прошивки         | Установить последнюю версию прошивки.                                                                       |  |
| Пароль                  | Установить пароль для защиты записанных данных. Пароль должен содержать от 8 до 16 символов, букв или цифр. |  |
| Форматирование<br>диска | Форматирование памяти вашего устройства.                                                                    |  |
| Сброс устройства        | Установка всех настроек по умолчанию или удаление всего контента и настроек.                                |  |

#### 🚺 "ПРЕДУПРЕЖДЕНИЕ"

- НИКОГДА не отсоединяйте шнур питания во время обновления встроенного ПО.
- Для обеспечения максимальной стабильности записи рекомендуется создавать резервные копии ваших данных с помощью DrivePro Body Toolbox каждый раз, когда вы заканчиваете пользоваться устройством, или форматировать его с помощью Toolbox каждые три месяца.
- Используйте только DrivePro Body Toolbox для форматирования вашего устройства.
- При форматировании диска безвозвратно удаляются все данные.

### 8-5 Диспетчер файлов (File Manager)

После резервного копирования данных вы сможете искать и управлять своими видео и фотографиями на странице «Диспетчер файлов» (File Manager).

| Transcend®      | DrivePro <sup>™</sup> Body | Toolbox   | ¢                |         |                                                                               | 🗘 PRE | - ■ ×<br>Ference ① About |
|-----------------|----------------------------|-----------|------------------|---------|-------------------------------------------------------------------------------|-------|--------------------------|
| Status          |                            |           |                  | 2       | 2023_0515_151641_00                                                           | 1     |                          |
| Settings        |                            |           |                  |         | Date : 2023/05/15 15:19:40<br>Dwner :<br>Location : No GPS Data<br>Category : |       |                          |
| Tools           |                            |           |                  |         | Description :                                                                 |       | Ø                        |
| File Manager    | Search                     | From : Se | elect a date 🖽 . | To :    | Select a date п . 🔍                                                           | €C    |                          |
|                 | Title                      | Туре      | Date             |         | Camera                                                                        | Owner | Category                 |
| Smart Detection | 2023_0515_151641_001       | MP4       | 2023/05/15 15    | 5:19:40 | 78669DA967DD                                                                  |       |                          |
|                 | 2023_0515_151940_002       | MP4       | 2023/05/15 15    | 22:40   | 78669DA967DD                                                                  |       |                          |
|                 | 2023_0515_152240_003       | MP4       | 2023/05/15 15    | :25:40  | 78669DA967DD                                                                  |       |                          |
|                 | 2023_0515_152540_004       | MP4       | 2023/05/15 15    | .28.40  | 78660DA967DD                                                                  |       |                          |
|                 | 2023_0515_152840_005       | MP4       | 2023/05/15 15    | .31.40  | 78660DA967DD                                                                  |       |                          |
|                 | 2023_0315_153140_000       | MF4       | 2023/05/15 15    | .32.UZ  | 10009DA901DD                                                                  |       |                          |
|                 |                            |           |                  |         |                                                                               |       |                          |

• Чтобы добавить, удалить или редактировать «Владельца» (Owner) и «Категорию» (Category) файлов, щелкните на кнопку 🗐 на правой части страницы.

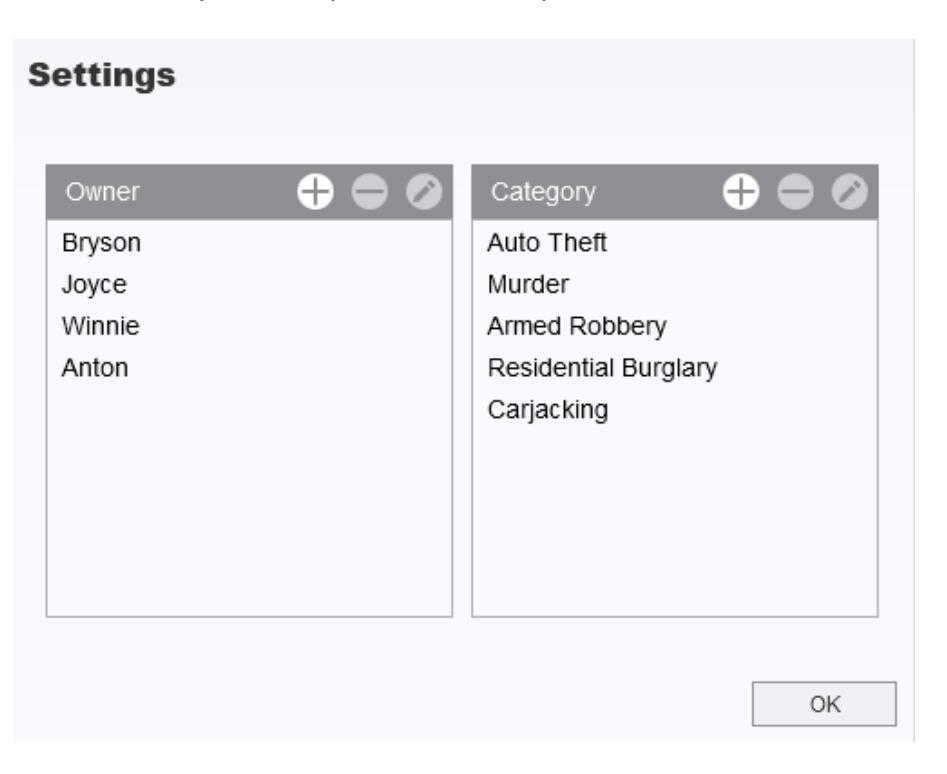

• Чтобы классифицировать владельца и категорию выбранного файла, щелкните на кнопку 🧖 .

| Edit                        |    |        |
|-----------------------------|----|--------|
| 2023_0303_091826_002        |    |        |
| Category :<br>Auto Theft    |    | •      |
| Owner :                     |    |        |
| Joyce                       |    | •      |
| Description :               |    |        |
| 5 vehicles have been stolen |    |        |
|                             |    |        |
|                             | OK | Cancel |

### 8-6 Интеллектуальное распознавание

Камера DrivePro Body camera предлагает функцию, которая автоматически распознает лица в видеороликах и выводит отснятый материал на боковую панель, позволяя пользователям размывать или блокировать лица. Инструкции по настройке приведены в руководстве DrivePro Body Toolbox.

"Примечание"

Эта функция поддерживается только в Microsoft Windows 10 или более поздних версиях (64разрядных).

## 8-7 Настройки (Preference)

Чтобы изменить настройки DrivePro Body Toolbox, щелкните на кнопку **ФРЕГЕРЕНСЕ**, расположенной в верхней части страницы.

Измените приведенные ниже настройки в соответствии со своими предпочтениями.

| Preference                                                                                                    | Preference                                                                                                    |
|----------------------------------------------------------------------------------------------------|----------------------------------------------------------------------------------------------------|
| System Backup Device                                                                                                    | System Backup Device                                                                                                    |
| <ul> <li>Auto run at Windows startup</li> <li>Minimize on startup</li> <li>License Plate Recognition</li> <li>Language: English </li> </ul> | <ul> <li>Auto back up</li> <li>Format disk after backup is completed</li> <li>Secure Data</li> <li>Backup Folder Naming Methods</li> </ul> |
| ОК                                                                                                    | Device ID User label Path of backup: C:\Users\user\Videos\Transcend Change OK                                                              |

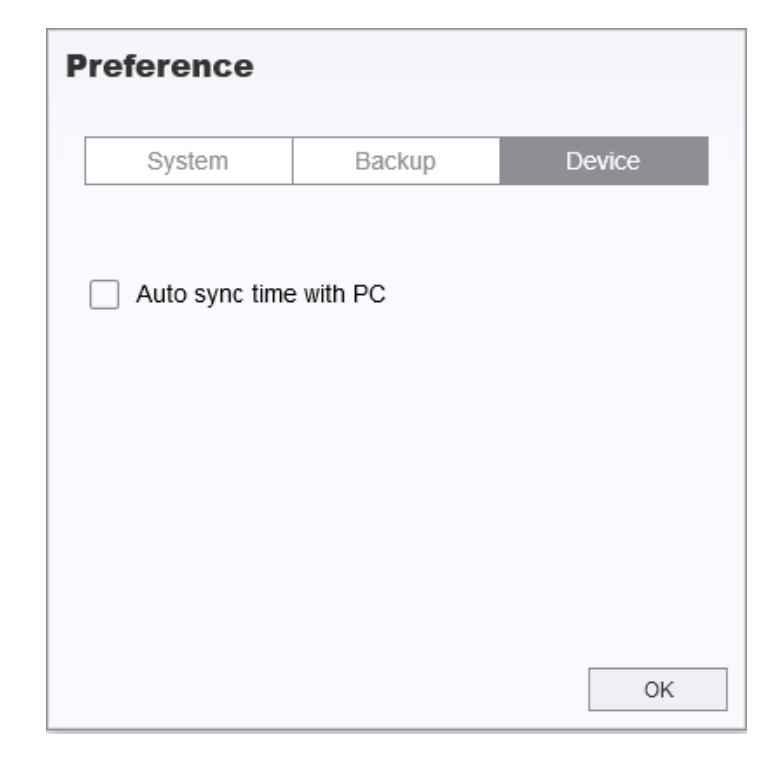

## 9. Перенос файлов на компьютер

Для передачи файлов между DrivePro Body и компьютером:

- 1. Подключите кабель переходник 3.5mm USB в разъем для подключения к DrivePro Body.
- 2. Подключите другой конец кабеля к настольному компьютеру или ноутбуку.

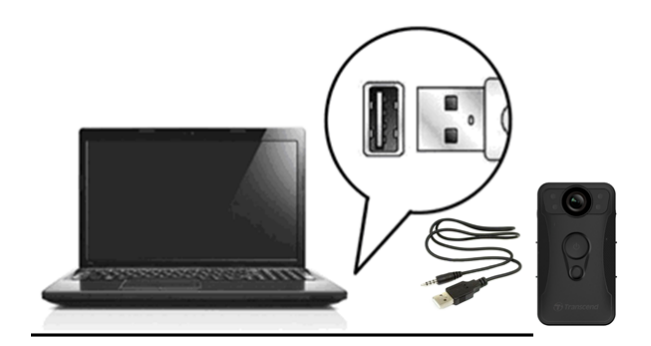

Теперь ваш DrivePro Body готов к передаче данных, как внешний жесткий диск. Чтобы перенести файлы на компьютер, скопируйте их из папки устройства.

#### "Примечание"

После ручного удаления файлов с карты памяти в macOS эти файлы могут временно существовать на карте памяти в виде скрытых файлов, занимая место. Чтобы полностью освободить место, очистите корзину или отформатируйте карту памяти.

### ПРЕДУПРЕЖДЕНИЕ"

- Чтобы предотвратить потерю данных, всегда соблюдайте надлежащие процедуры извлечения в системе перед отсоединением DrivePro Body от вашего компьютера.
- После подключения к компьютеру DrivePro Body может использоваться только для переписывания файлов. В это время невозможно вести запись видео и фотографирование. Чтобы использовать все функции камеры, отключите устройство от компьютера.

## 10. Док-станция (опционально)

Сетевая док-станция Transcend DPD6N была создана специально для DrivePro Body 30/60/70 и является полноценным решением для обслуживания, подзарядки и копирования данных с этих камер. Она позволяет одновременно выполнять подзарядку, копирование данных и изменение настроек, что делает эти док-станции отличным решением для организаций, использующих в своей работе большое количество нагрудных камер. Также, благодаря наличию порта USB 3.0, файлы могут быть переписаны на внешний накопитель.

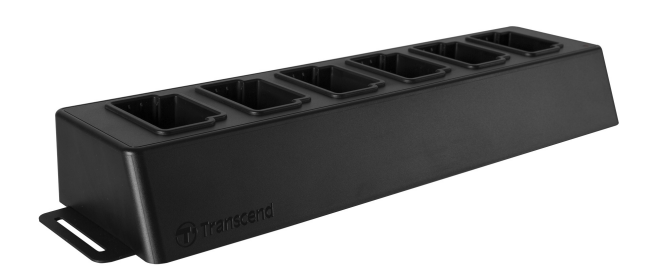

Для получения дополнительной информации, пожалуйста, обратитесь к руководству пользователя DPD6N. >

## 11. Меры предосторожности

- Не используйте и не храните камеру в следующих местах, чтобы избежать возможного ее повреждения или деформации ее корпуса:
  - при повышенной или пониженной температуре или повышенной влажности, например, в автомобиле, припаркованном в солнечном месте
  - под прямыми солнечными лучами или вблизи от нагревателя
  - под воздействием сильных магнитных полей
  - в местах скопления пыли или песка
- Объектив камеры: хранение и уход
  - Вы можете протереть линзу объектива мягкой тканью в следующих случаях:
    - если объектив испачкан отпечатками пальцев
    - если объектив подвергался воздействию соли, которая содержится в воздухе, например, на побережье моря
  - Хранить в чистых, хорошо проветриваемых, не запыленных помещениях.

 Чтобы предотвратить появление плесени, периодически очищайте объектив так, как это было описано выше.

#### • Очистка

- Очистите поверхность камеры с помощью мягкой увлажненной ткани, затем вытрите ее сухой тряпкой.
- Чтобы избежать повреждения отделки корпуса, не используйте следующие чистящие средства: химические средства, такие как растворители, бензин, спирт, одноразовые салфетки, противомоскитные средства, кремы от загара или инсектициды.
- Не касайтесь камеры руками, если ваши руки были загрязнены любым из перечисленных средств.
- Не позволяйте, чтобы корпус камеры на протяжении длительного периода контактировал с резиной или винилом.

#### • Конденсация влаги

- Если камеру быстро перенесли из холодного в теплое помещение (или наоборот), внутри или снаружи ее корпуса может сконденсироваться влага. Конденсация влаги может стать причиной неисправности камеры.
- Если в корпусе камеры сконденсировалась влага, включите камеру и подождите около часа, пока влага не испарится.

#### • Инструкция по использованию прилагаемого держателя на липучке (Velcro holder)

- Входящие в комплект держатели на липучках подходят для использования на плащах, ветровках и других пластиковых поверхностях. Однако они не рекомендуются для использования с хлопком, шерстью или кожей; в противном случае мы рекомендуем пришить их.
- Каждый комплект липучек включает в себя две стороны. Приклейте одну сторону к прилагаемому держателю на липучке, а другую к одежде.
- Инструкция по применению: Перед подключением и использованием устройства убедитесь, что одежда чистая и сухая. Снимите ленту и плотно прижмите ее на место.
   Оставьте его на 24 часа для достижения оптимальной производительности.

#### "ПРЕДУПРЕЖДЕНИЕ"

Аккумуляторные батареи могут протекать при экстремальных условиях. Неправильное использование или злоупотребление может привести к следующим опасностям:

- Перегрев
- Пожар
- Взрыв
- Выделение дыма

## 12. Стандарт влагозащищенности ІР67

Корпус камеры DrivePro Body 30 соответствует требованиям стандарта IP67 и обеспечиваетзащиту от брызг, воды и пыли. Тем не менее, следует отметить, что защита от брызг, воды и пыли имеет определенный срок действия, и ее эффективность может снижаться в результате нормального износа. Повреждение в результате попадания жидкости не покрываются гарантией.

Ограниченная гарантия не распространяется на повреждение камеры вследствие неправильной эксплуатации

- Не допускайте непосредственный контакт DrivePro Body 30 с водой во время ее использования.
- Не используйте DrivePro Body 30 в условиях высокой температуры или высокой влажности (например, в сауне, парной или душе).
- Не используйте DrivePro Body 30 в течение длительного времени во время сильных дождей, чтобы предотвратить проникновение влаги. Перед зарядкой убедитесь, что кабель питания, адаптер и соединительная розетка полностью высохли.

### 🛕 "ПРЕДУПРЕЖДЕНИЕ"

Корпус DrivePro Body 30 не является водонепроницаемым в следующих ситуациях:

- К устройству подключен USB-кабель
- Выкручен какой-либо крепежный винт из основного блока

## 13. Технические характеристики

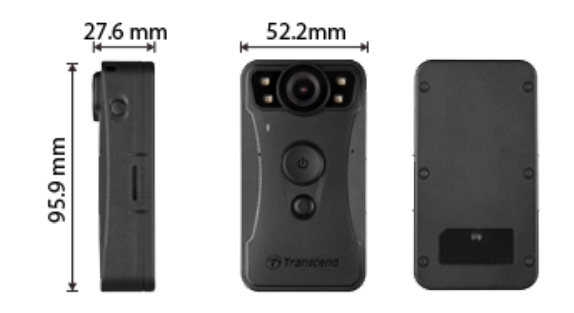

| DrivePro Body 30                 |                                                                             |                                                                                                    |  |  |
|----------------------------------|-----------------------------------------------------------------------------|----------------------------------------------------------------------------------------------------|--|--|
|                                  | Модели, выпущенные<br>до 2023.01                                            | Модели, выпущенные<br>после 2023.01                                                                                                    |  |  |
| Размеры                          | 95.9 мм (Д) × 52.2 мм (Ш) × 27.6 мм (В)<br>3.78" (Д) × 2.06" (Ш)× 1.09" (В) |                                                                                                    |  |  |
| Bec                              | 130 г (4.6 оz)                                                              |                                                                                                    |  |  |
| Интерфейс                        | USB 2.0                                                                     |                                                                                                    |  |  |
| Протокол Wi-Fi                   | 802.11n                                                                     |                                                                                                    |  |  |
| Частота                          | 2.4 GHz                                                                     |                                                                                                    |  |  |
| Накопитель                       | 64ГБ внутренней памяти еММС                                                 | Поддерживаемые объемы<br>внутренней памяти: 32ГБ / 64ГБ /<br>128ГБ / 256ГБ / 512ГБ / 1ТБ (в<br>зависимости от модели<br>приобретаемого продукта) |  |  |
| Объектив                         | 2- мегапикселя,<br>F/2.0, 130°широкоугольный                                | 4- мегапикселя,<br>F/2.0, 130°широкоугольный                                                                                                    |  |  |
| Разрешение /<br>кадровая частота | Full HD (1920 x 1080) / 60/30<br>кадров/сек                                 | 2K QHD (2560 x 1440) / 30<br>кадров/сек<br>Full HD (1920 x 1080) / 60/30<br>кадров/сек                                                           |  |  |
| Формат видео                     | MOV (H.264)                                                                 | MP4 (H.264)                                                                                                    |  |  |

| DrivePro Body 30                      |                                                                                                    |                                     |  |
|---------------------------------------|----------------------------------------------------------------------------------------------------|-------------------------------------|--|
|                                       | Модели, выпущенные<br>до 2023.01                                                                                                    | Модели, выпущенные<br>после 2023.01 |  |
| Аккумулятор                           | Литий-полимерный, 3120 мАч                                                                                                    |                                     |  |
| Время<br>автономной<br>работы (макс.) | До 12 часов                                                                                                    |                                     |  |
| Источник питания                      | Входное напряжение: 100-240 В, 50-60 Гц, 0,35 А макс.<br>Выходное напряжение: 5 В / 2 А (постоянный ток)                                                                                                    |                                     |  |
| Рабочая<br>температура                | -20°С (-4°F) to 60°С (140°F)<br>5°С (41°F) to 45°С (113°F) при зарядке с адаптером                                                                                                    |                                     |  |
| Степень защиты                        | IP67                                                                                                    |                                     |  |
| Сертификаты                           | CE, UKCA, FCC, BSMI, NCC, MIC, KC, EAC, RCM                                                                                                    |                                     |  |
| Ударопрочность                        | MIL-STD-810G 516.6 – Transit Drop Test                                                                                                    |                                     |  |
| Гарантия                              | Двухлетняя огран                                                                                                    | иченная гарантия                    |  |
| Примечание                            | DrivePro Body 30 использует передовые технологии улучшения<br>изображения, такие как Wide Dynamic Range (WDR) и High Frame Rate<br>(HFR), которые заменили традиционные функции анти-тряски и<br>стабилизации изображения. Камера способна захватывать важные<br>детали с максимальной ясностью и точностью, поддерживая запись<br>высокого качества до 60 кадров в секунду. |                                     |  |

## 14. Часто задаваемые вопросы

В случае возникновения вопросов при эксплуатации DrivePro Body, прежде чем обращаться в службу сервисной поддержки, ознакомьтесь с приведенной ниже информацией. Если вам не удалось найти решение для вашей проблемы в данном разделе, обратитесь в компанию, в которой вы приобрели устройство, в сервисный центр или региональный офис Transcend.

Также вы можете посетить веб-сайт Transcend, на котором можно найти ответы на наиболее часто задаваемые вопросы и сведения о технической поддержке.

#### 1. Операционная система моего компьютера не может обнаружить DrivePro Body.

Пожалуйста, убедитесь, что

(1) Подключена ли камера к порту USB соответствующим образом? Если нет, отсоедините и подключите ее снова. Убедитесь, что оба разъема USB-кабеля подсоединены так, как это показано в «Руководстве пользователя».

(2) Включены ли порты USB на вашем компьютере? Если нет, то обратитесь к руководству пользователя вашего компьютера (или материнской платы), чтобы узнать, как включить порты USB.

#### 2. DrivePro Body не реагирует на нажатия кнопок.

Пожалуйста, нажмите кнопку сброса в нижней части корпуса DrivePro Body, используя тонкий предмет с плоским наконечником, например выпрямленную скрепку для бумаги, чтобы выключить и снова включить его.

#### 3. Является ли DrivePro Body 30 ударопрочной и влагонепроницаемой?

DrivePro Body 30 является влагонепроницаемой, согласно стандарту IP67, и полностью отвечает всем требованиям военного стандарта США для испытаний на падение\*. \*Основано на тесте MIL-STD-810G 516.6 – Transit Drop Test

#### 4. Может ли DrivePro Body 30 записывать данные во время зарядки?

Для обеспечения записи во время зарядки критически важно использовать внешний источник питания, который соответствует конкретным требованиям DrivePro Body 30, а именно 5V/2A. Среди доступных вариантов следует рассмотреть также портативные зарядные устройства (power banks).

## 15. Декларация соответствия ЕС

Transcend Information настоящим заявляет, что все продукты Transcend с маркировкой CE, включающие функциональность радиооборудования, соответствуют Директиве 2014/53/EU.

Полный текст декларации о соответствии требованиям ЕС доступен по следующему адресу в сети Интернет:

https://www.transcend-info.com/eu\_compliance

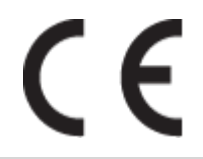

| Серия автомобильных видеорегистраторов |                                 |  |
|----------------------------------------|---------------------------------|--|
| Частота:                               | Максимальная мощность передачи: |  |
| 2400-2483.5 MHz                        | < 100 mW                        |  |

## 16. Переработка и охрана окружающей среды

Для получения дополнительной информации о **вторичной переработке изделия (WEEE)** и **утилизации аккумулятора**, пожалуйста, перейдите по следующей ссылке: https://www.transcend-info.com/about/green

## 17. Гарантийная политика

Пожалуйста, ознакомьтесь с гарантийным сроком на данное изделие на его упаковке. Для получения подробной информации **о гарантийных положениях и сроках действия**, пожалуйста, перейдите по ссылке ниже: https://www.transcend-info.com/warranty

## 18. Лицензия GNU General Public License (GPL)

Для получения дополнительной информации о лицензировании с открытым исходным кодом, пожалуйста, перейдите по ссылке ниже: https://www.transcend-info.com/Legal/?no=10

# 19. Лицензионное соглашение с конечным пользователем (EULA)

Для получения подробной информации об условиях лицензии на программное обеспечение, пожалуйста, перейдите по следующей ссылке: https://www.transcend-info.com/legal/gpl-disclosure-eula

## 20. Декларация о соответствии нормам Федерального агентства по связи (FCC)

Данное устройство соответствует 15 разделу норм FCC. На эксплуатацию данного устройства распространяются два следующие условия: (1) Это устройство не должно являться источником вредного излучения и помех. (2) Это устройство должно функционировать в условиях наличия внешних помех, в том числе, таких, которые могут привести к возникновению сбоев в работе.

В ходе испытаний было установлено соответствие данного устройства требованиям, предъявляемым к цифровым устройствам класса В (согласно пункту 15 правил FCC). Эти требования были разработаны для обеспечения надлежащей защиты от вредных помех при эксплуатации оборудования внутри помещения. Данное оборудование создает, использует и может излучать радиочастотное излучение, и, если оно установлено и используется с нарушением инструкций, это может привести к возникновению помех для радиосвязи. Однако для каждого конкретного случая установки отсутствие помех не гарантируется. Если данное оборудование при своей работе вызывает вредные помехи при приеме радио- или телесигналов, что может быть определено путем его выключения и последующего включения, пользователю рекомендуется попытаться устранить помехи, прибегнув к ряду перечисленных ниже мер:

- изменение направления или расположения принимающей антенны.
- увеличение расстояние между оборудованием и приемником.
- подключение оборудования к другой розетке электросети, которая не используется для подключения приемника.
- или же обращение к дилеру или техническому специалисту по радио- или телеоборудованию за квалифицированной помощью.

#### Сведения об уровне радиочастотного излучения

Данное устройство соответствует допустимым нормам в отношении радиочастотного излучения. В стандартах регламентирующих уровень радиочастотного излучения беспроводных устройств используется значение удельного коэффициента поглощения электромагнитной энергии (SAR). Федеральным агентством по связи установлено предельное значение SAR равное 1,6 Вт/кг.

Это оборудование может устанавливаться и эксплуатироваться с минимальным расстоянием 0 см между источником излучения и вашим телом.

- Любые изменения или доработки, явно не одобренные стороной, ответственной за соблюдение требований, могут привести к аннулированию полномочий на эксплуатацию оборудования.
- Это устройство и его антенна не должны располагаться рядом или работать совместно с какойлибо другой антенной или передатчиком.

Transcend Information Inc (USA) 1645 North Brian Street, Orange, CA 92867, U.S.A TEL: +1-714-921-2000

# 21. Лицензия Евразийское соответствие (ЕАС)

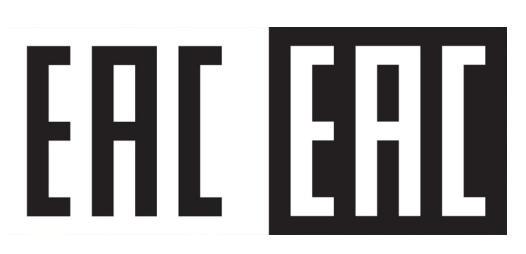